## Jak zainstalować aplikację BS Olecko ?

Natywna aplikacja **BS w Olecku**, instalowana na telefonie klienta, jest rozszerzeniem systemów bankowości internetowej **Internet Banking** oraz **Internet Banking dla Firm**, będąc ich integralną częścią. Aplikacja posiada intuicyjny interfejs zgodny z standardem Google dla systemu Android. Dzięki temu klienci wykorzystując dotychczasowe swoje doświadczenie, widząc elementy znane z innych aplikacji, nie muszą uczyć się obsługi "od nowa" i mogą korzystać z niej bez obaw. Aplikacja stworzono na specjalnie dla klientów systemu bankowości internetowej zachowuje nowoczesny i przyjazny wygląd.

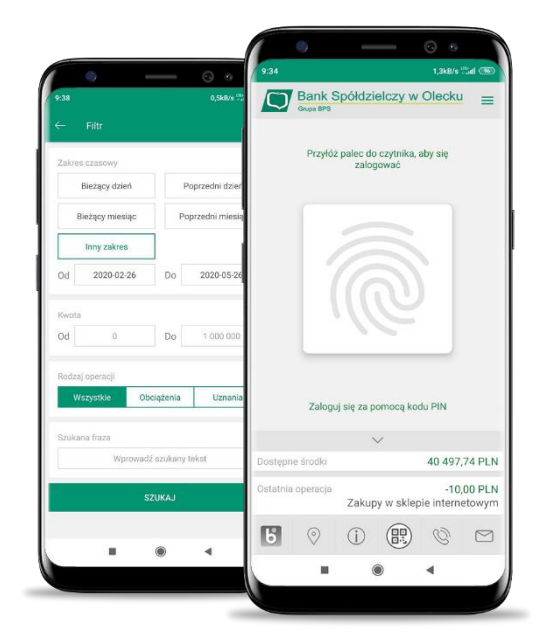

## Jak zacząć instalację ?

1. Wejdź do sklepu Google Play i pobierz aplikację BS w Olecku.

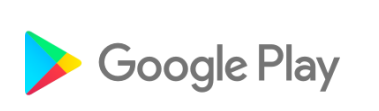

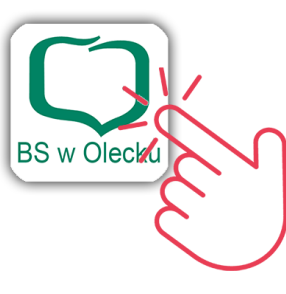

zeskanuj telefonem kod QR by przejść do sklepu Google Play

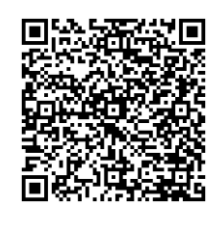

2. Uruchom aplikację i postępuj zgodnie ze wskazówkami wyświetlanymi w aplikacji.

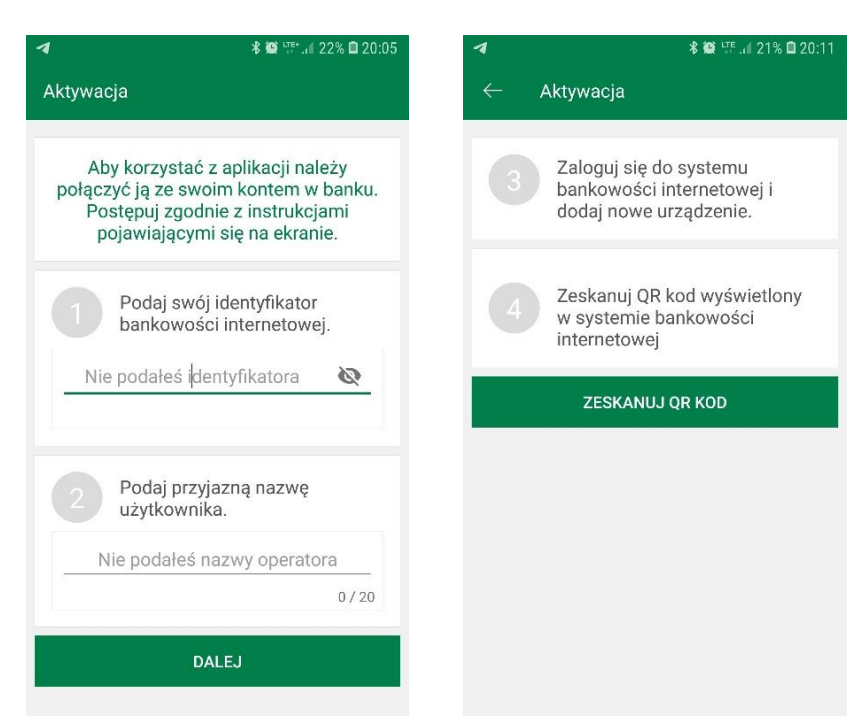

3. Zaloguj się do bankowości internetowej Internet Banking, wejdź w zakładkę Ustawienia → Kanały dostępu i rządzenia i dodaj swoje urządzenie postępując zgodnie ze wskazówkami wyświetlanymi na ekranie.

| NAŁY DOSTĘPU I URZĄDZI                                                                               | ENIA                                                        |                                    |              |
|----------------------------------------------------------------------------------------------------|-------------------------------------------------------------|------------------------------------|--------------|
| Internet                                                                                             | Teleserwis                                                  |                                    |              |
| Internet                                                                                             |                                                             | Urzadzenie mobi                    | Ine 🖌        |
| Zabłokuj                                                                                             | Aktywuj                                                     | Mój nowy tele                      | fon          |
| Jrządzenie mobilne 🥒<br>S10                                                                          | Urządzenie mobilne 🥼<br>Mój nowy telefon                    | Akceptuj regular Aplikacji mobilne | min<br>ej IB |
| Usuń                                                                                                 | Akceptuj regulamin<br>aplikacji mobilnej IB<br>Anuluj Dalej | Anuluj Da                          | alej         |
|                                                                                                    |                                                             |                                    |              |
|                                                                                                    |                                                             |                                    |              |
| ANAŁY DOSTĘPU I URZĄDZ<br>Internet                                                                   | <b>ENIA</b><br>Teleserwis                                   |                                    |              |
| ANAŁY DOSTĘPU I URZĄDZ<br>Internet<br>Internet<br>Zsłokuj                                            | ENIA<br>Teleserwis                                          |                                    |              |
| ANAŁY DOSTĘPU I URZĄDZ<br>Internet<br>Internet<br>Zabłokuj<br>Urządzenie mobilne<br>Mój nowy telefon | ENIA<br>Teleserwis<br>Attywij<br>Urządzenie mobilne<br>S10  | Urządzenie mobilne                 |              |

podaj nazwę urządzenia

• wpisz otrzymany kod z SMS

· zeskanuj QR kod wyświetlony w bankowości internetowej

4. Ustal e-PIN do aplikacji – długość kodu e-PIN powinna mieścić się między 5 a 20 znakami.

| 1                                     | ≵ 💭 Մ⊑ 🚄 17% 🗎 20:2            |                       |  |  |
|---------------------------------------|--------------------------------|-----------------------|--|--|
| $\leftarrow$ Ustal e-PIN do aplikacji |                                |                       |  |  |
| Długość kodu<br>mię                   | e-PIN powinn<br>dzy 5 a 20 zna | a mieścić się<br>kami |  |  |
| Podaj e-PIN                           |                                |                       |  |  |
| 1                                     | <b>2</b><br>ABC                | 3<br>DEF              |  |  |
| <b>4</b><br>GHI                       | <b>5</b><br>JKL                | <b>6</b><br>MNO       |  |  |
| 7<br>PQRS                             | <b>8</b><br>TUV                | 9<br>WXYZ             |  |  |
|                                       | 0                              | $\otimes$             |  |  |
| ZATWIERDŹ                             |                                |                       |  |  |
|                                       |                                |                       |  |  |
|                                       |                                |                       |  |  |

Po poprawnym zapisaniu danych pojawi się komunikat "Proces aktywacji zakończył się pomyślnie".